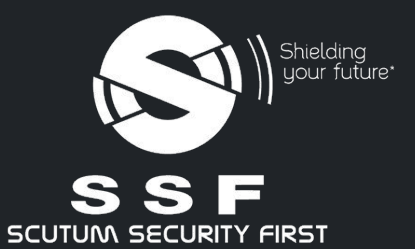

# SSF Global Solutions Guide Utilisateur

Application mobile

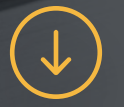

www.scutum-sf.com

# Prérequis techniques

# Viapplication est disponible sur les<br/>storesL'application est disponible sur les<br/>stores:<br/>• App Store (Apple)<br/>• Play Store (Android)Viapplication est disponible sur les<br/>storesLes systèmes d'opération compatibles<br/>sont :<br/>• Sous Android : version 6 ou<br/>supérieure<br/>• Sous iOS : version 10.0 ou<br/>supérieure

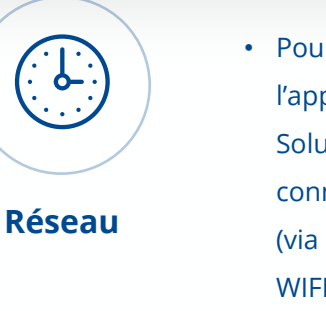

 Pour bénéficier des services de l'application mobile SSF Global Solutions, le smartphone doit être connecté à un réseau de données (via un opérateur mobile ou du WIFI) 200

Mode dégradé

 Un mode dégradé peut être utilisé pour l' émission de SOS. Le smartphone doit alors être connecté au réseau téléphonie (min 2G) d'un opérateur mobile pour émission de SMS.

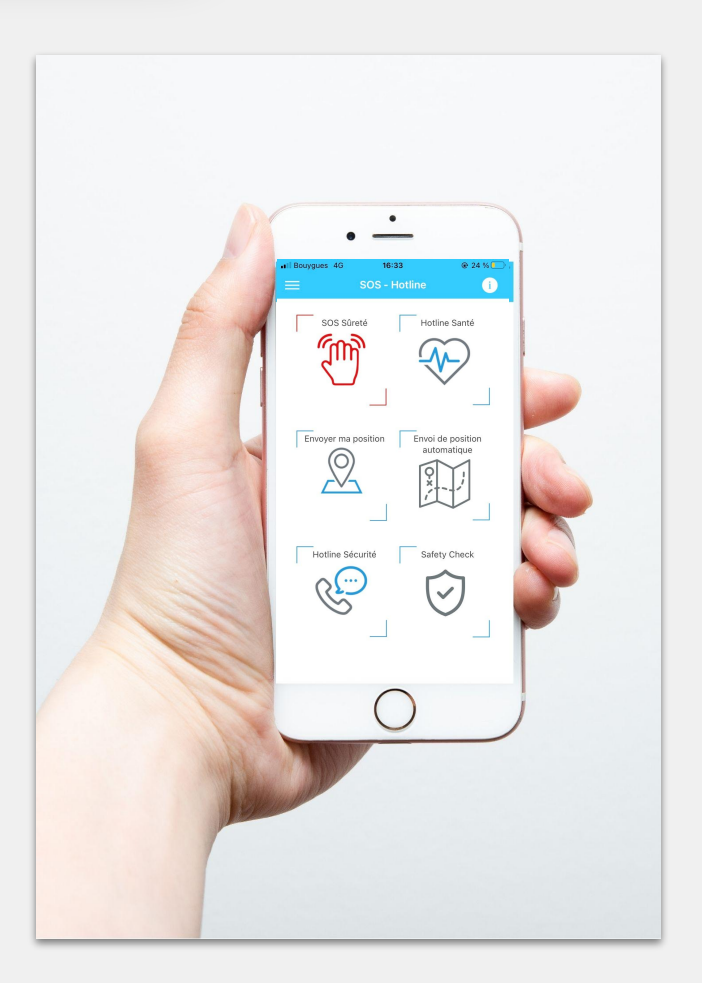

## Application mobile

L'application SSF Global Solutions est le compagnon de voyage qui vous relie au bouquet de services SSF, essentiels pour votre sécurité.

Parfaitement intégrée avec le plateau d'assistance 24/7 SSF, les voyageurs et les expatriés disposent des contenus de prévention et d'information et peuvent contacter en permanence, d'un simple clic, le centre opérationnel.

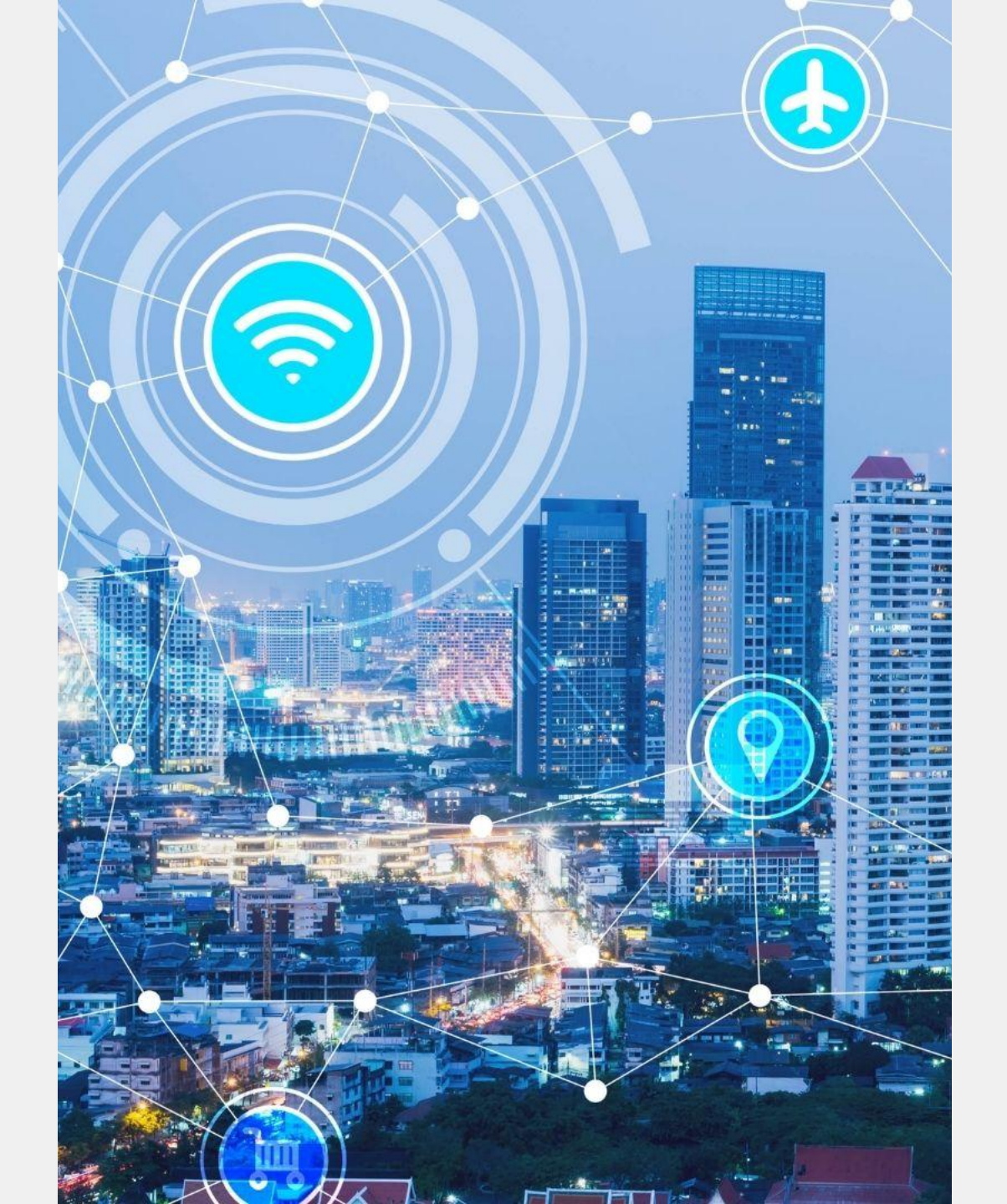

# Sommaire

#### 01. Accès et connexion

02. Fonctionnalités d'urgence

03. Fonctionnalités de voyage et

**d'information** 

04. **FAQ** 

#### 01. Accès & Connexion

Création d'un compte & première connexion

# Installation de l'application

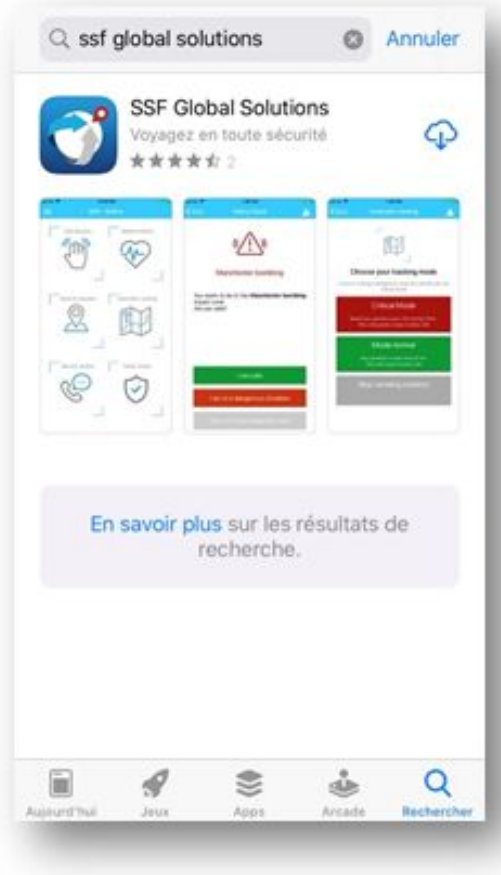

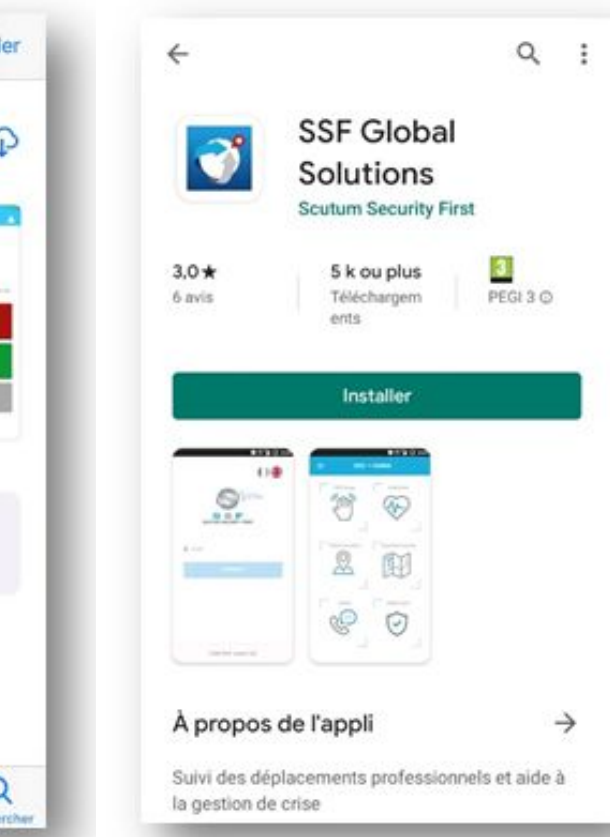

Depuis Play Store et Apple Store

1

Retrouver SSF Global Solutions et installer l'application.

# Création d'un compte

|                | 0#                       |     | <b>(</b> )=                     |
|----------------|--------------------------|-----|---------------------------------|
|                | Sour tuber               | 1 1 | SSF                             |
| scu<br>1 Email | UNA SECURITY FIRST       | ]   | Inscrip<br>Ut                   |
|                | Se connecter             |     | Nom :                           |
|                | S'inscrire               |     | Champ obligation                |
|                |                          |     | Champ obligatory                |
| ©              | SSF 2021 - version 2.3.1 |     | https://api.ssfloci<br>< Retour |

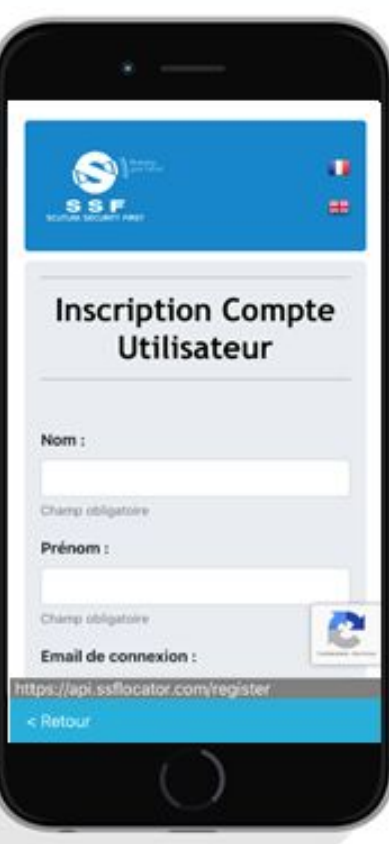

Cliquer sur le bouton "S'inscrire"

1

Renseigner les informations nécessaires à la création d'un compte Cette étape n'est à réaliser qu'une fois.

Il est **important d'indiquer votre adresse email professionnelle**, qui vous servira d'identifiant de connexion et qui vous permettra d'être contacté en cas d'événements lors de votre déplacement.

7

# Activation du compte

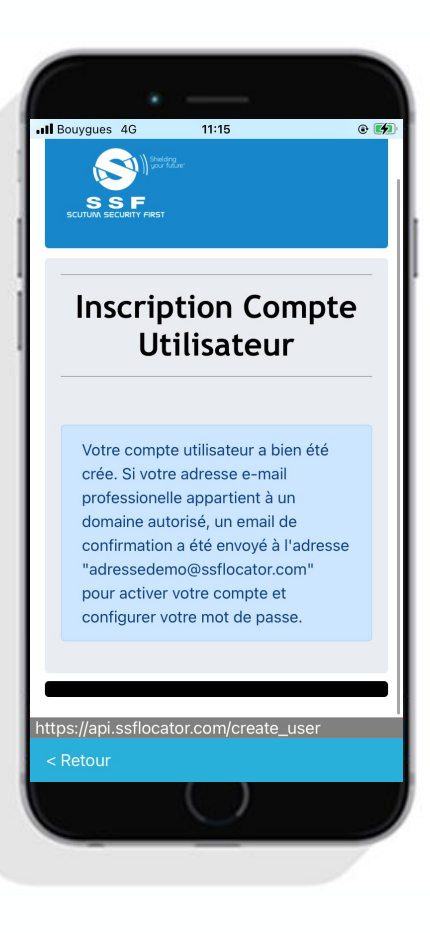

Après avoir validé vos informations, un email d'inscription va vous être envoyé

1

Pensez à vérifier vos indésirables.

Cliquer sur le lien pour créer votre mot de passe et activer votre compte

jeu. 03/06/2021 09:28

SSF Global Solutions <noreply@ssflocator.com>

Bienvenue sur SSF Global Solutions

#### Bonjour

Vous pouvez dès maintenant activer votre compte et configurer votre mot de passe avec le lien suivant : Activer mon compte et configurer mon mot de passe

L'équipe SSF Global Solutions

PS : Cet email est envoyé par un automate, merci de ne pas y répondre

## Connexion

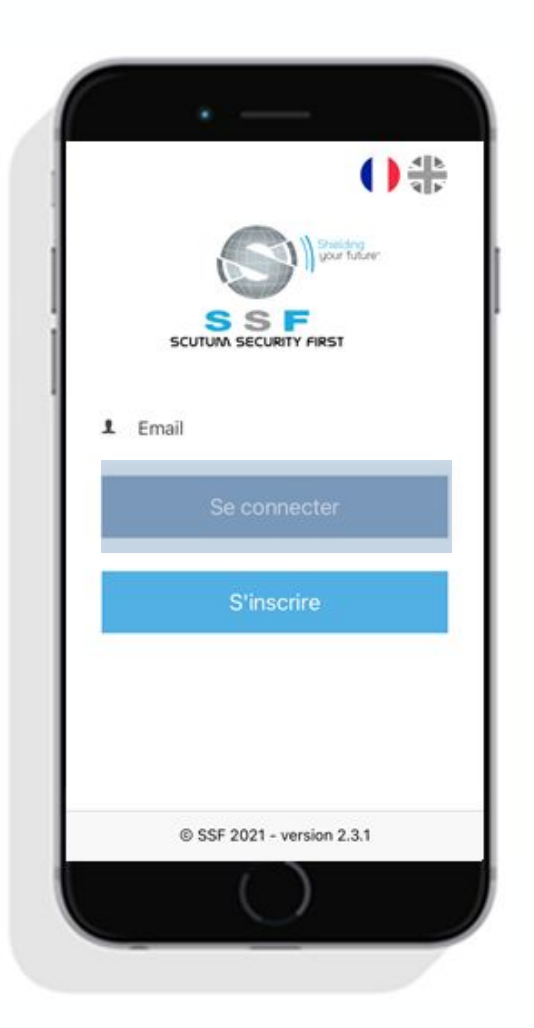

Insérer l'adresse mail choisie comme login

Cliquer sur "Se connecter" et entrer le mot de passe choisi

1

**Votre compte est maintenant créé !** Accéder à toutes les fonctionnalités de l'application

# Langue et notifications

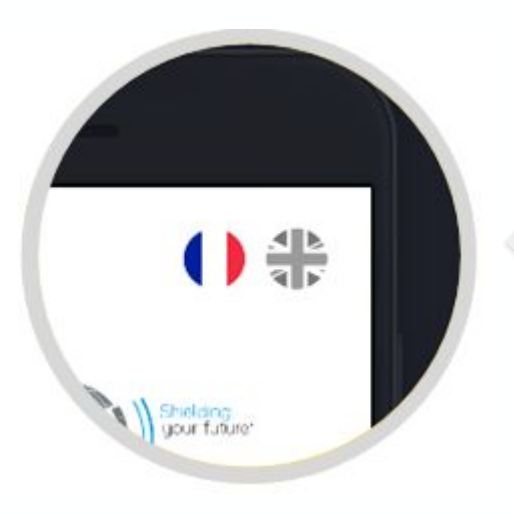

L'application est disponible en **français** et en **anglais**.

Il suffit de **cliquer** sur le **drapeau** correspondant pour **modifier la langue**.

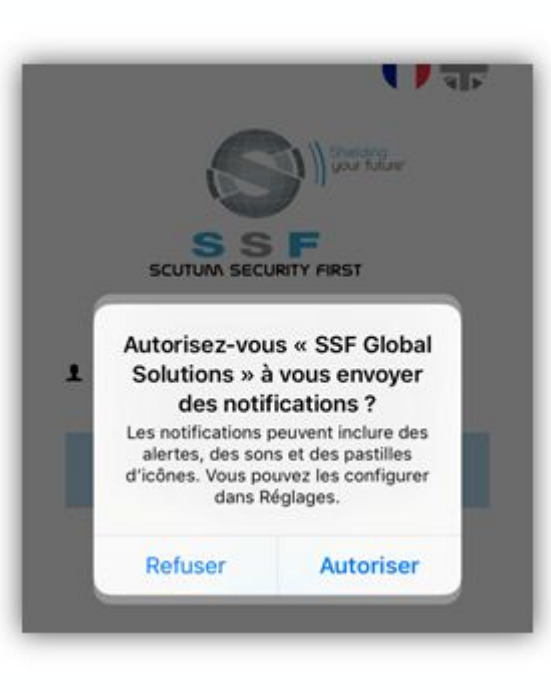

Il est important d'autoriser l'application à :

- Envoyer des notifications pour recevoir des alertes
- Accéder à vos données de localisation pour pouvoir utiliser les fonctionnalités de géolocalisation ;
- Envoyer des SMS pour transmettre votre position ou des SOS si votre connexion par données mobiles est désactivée ;
- **Effectuer et gérer des appels téléphoniques** afin de pouvoir appeler une assistance via l'application.

#### 02. Fonctionnalités d'urgence

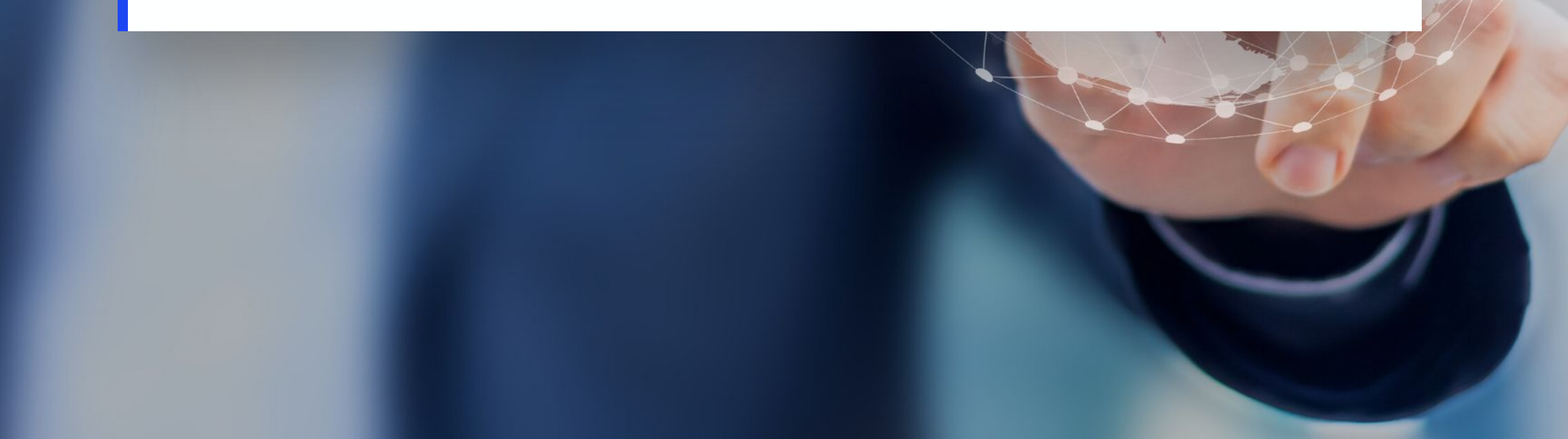

## Boutons d'assistance et géolocalisation

2 boutons de géolocalisation

1 bouton **d'assistance** 

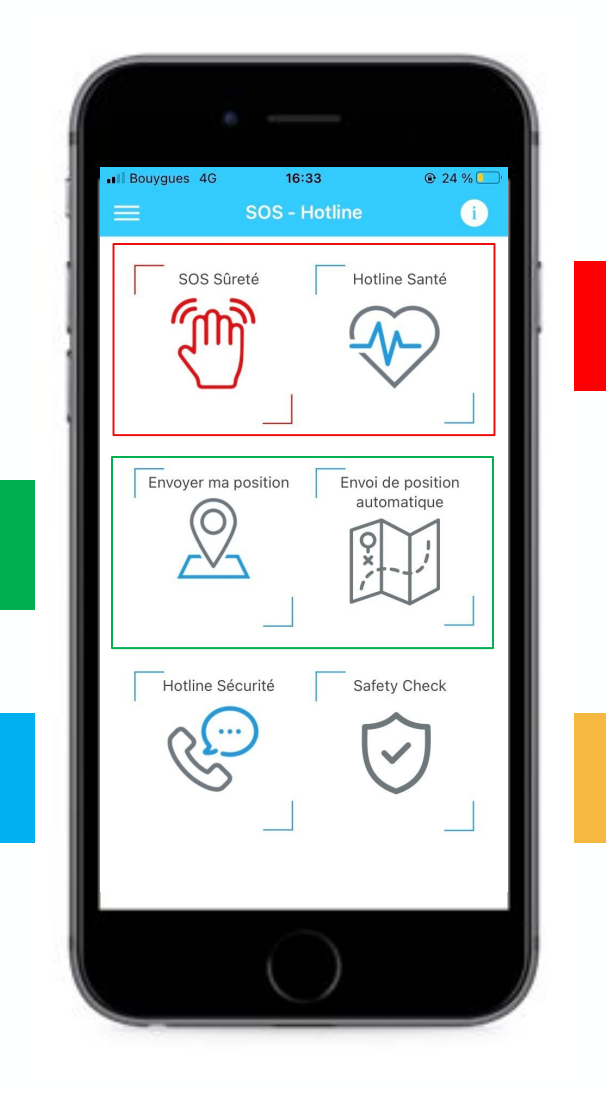

2 boutons **d'urgence** 

1 bouton Safety Check

#### 2 boutons **d'urgence**

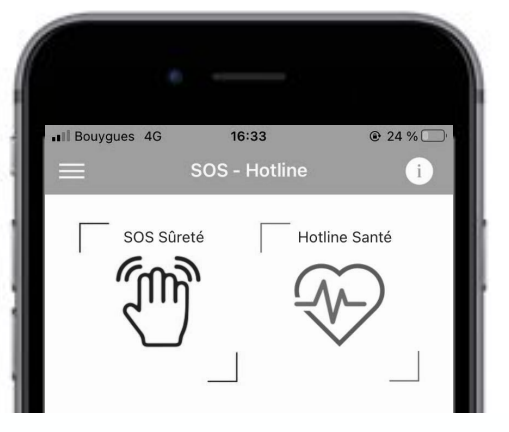

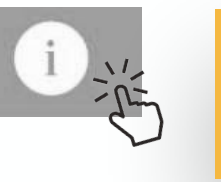

Retrouver l'ensemble des **informations relatives à chaque bouton** depuis l'icône en haut à droite.

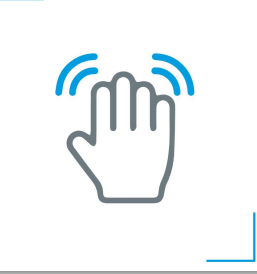

En cas d'urgence sécuritaire, le bouton **SOS Sécurité** permet d'envoyer un signal d'alerte à la **Direction Sûreté**.

Nous avons transmis votre position : 11 Rue Magellan, 75008 Paris, France(48.870512574441, 2.2997588509899)

En cas d'urgence médicale, le bouton **Hotline Santé** permet de déclencher l'appel automatique vers l'assisteur médicale.

## 2 boutons de **géolocalisation**

#### Choisissez la fréquence d'envoi

#### Mode critique

Position envoyée toutes les 60s pendant 10mn Ce mode utilise lourdement la batterie

#### Mode normal

re position est envoyée toutes les 15 mn Ce mode utilise la batterie

Pour envoyer votre position géographique de manière ponctuelle, il suffit d'appuyer sur le bouton **Envoyer ma position**.

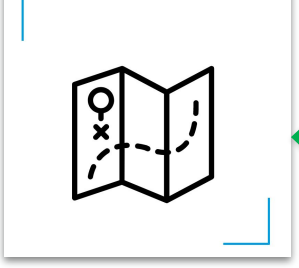

Pour envoyer votre position à fréquence déterminée\*, utilisez le l'envoi de position automatique.

Deux modes existent : **Mode critique** et **Mode normal**.

#### L'icône change de couleur selon le mode choisi

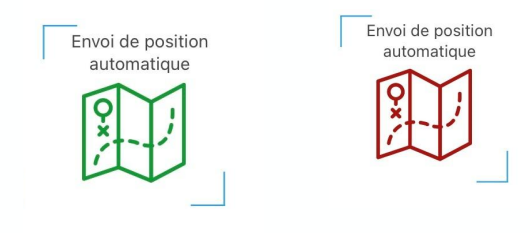

#### Pensez à stopper l'envoi en mode normal

Arrêter l'envoi

#### 1 bouton **d'assistance**

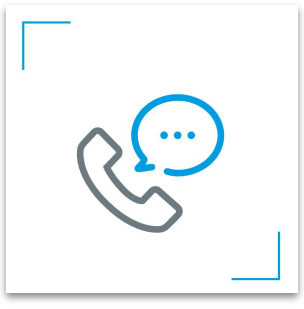

En cas d'urgence ou de questions d'ordre sécuritaire, il est possible de contacter la hotline sécuritaire directement depuis l'application mobile en cliquant sur le bouton « Hotline Sécurité ».

1 bouton Safety Check

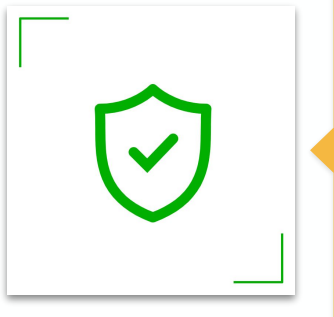

Déclarez-vous en **sécurité** ou en **besoin d'assistance** en répondant à une **notification Safety Check** envoyée par la Direction Sûreté de votre organisation.

#### Je suis en sécurité

Je suis en danger

#### Je ne suis pas concerné

#### 03. Fonctionnalités de voyage et d'information

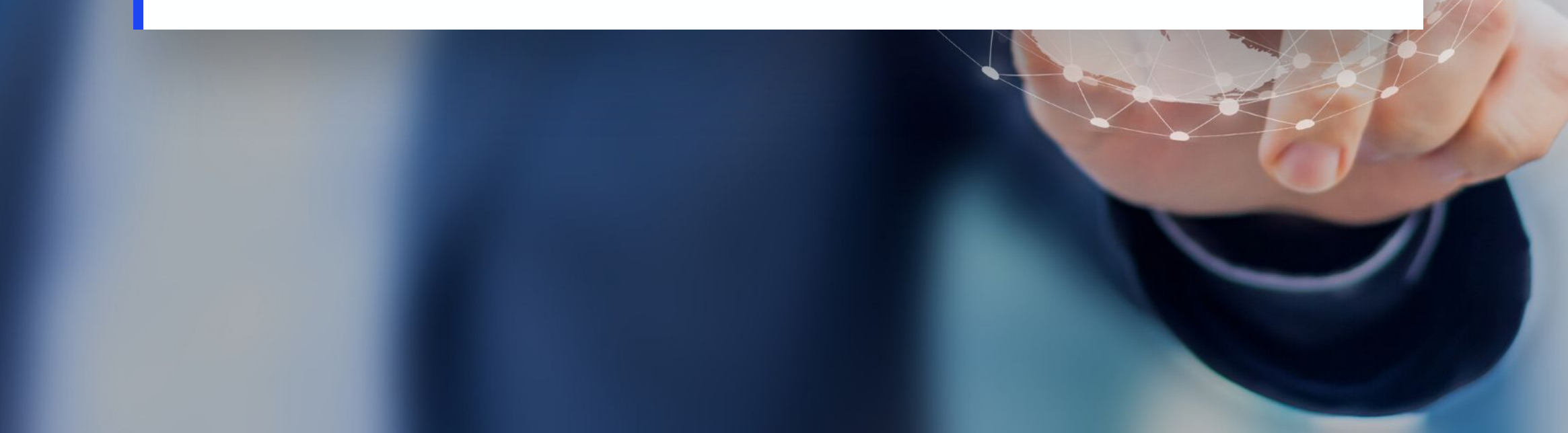

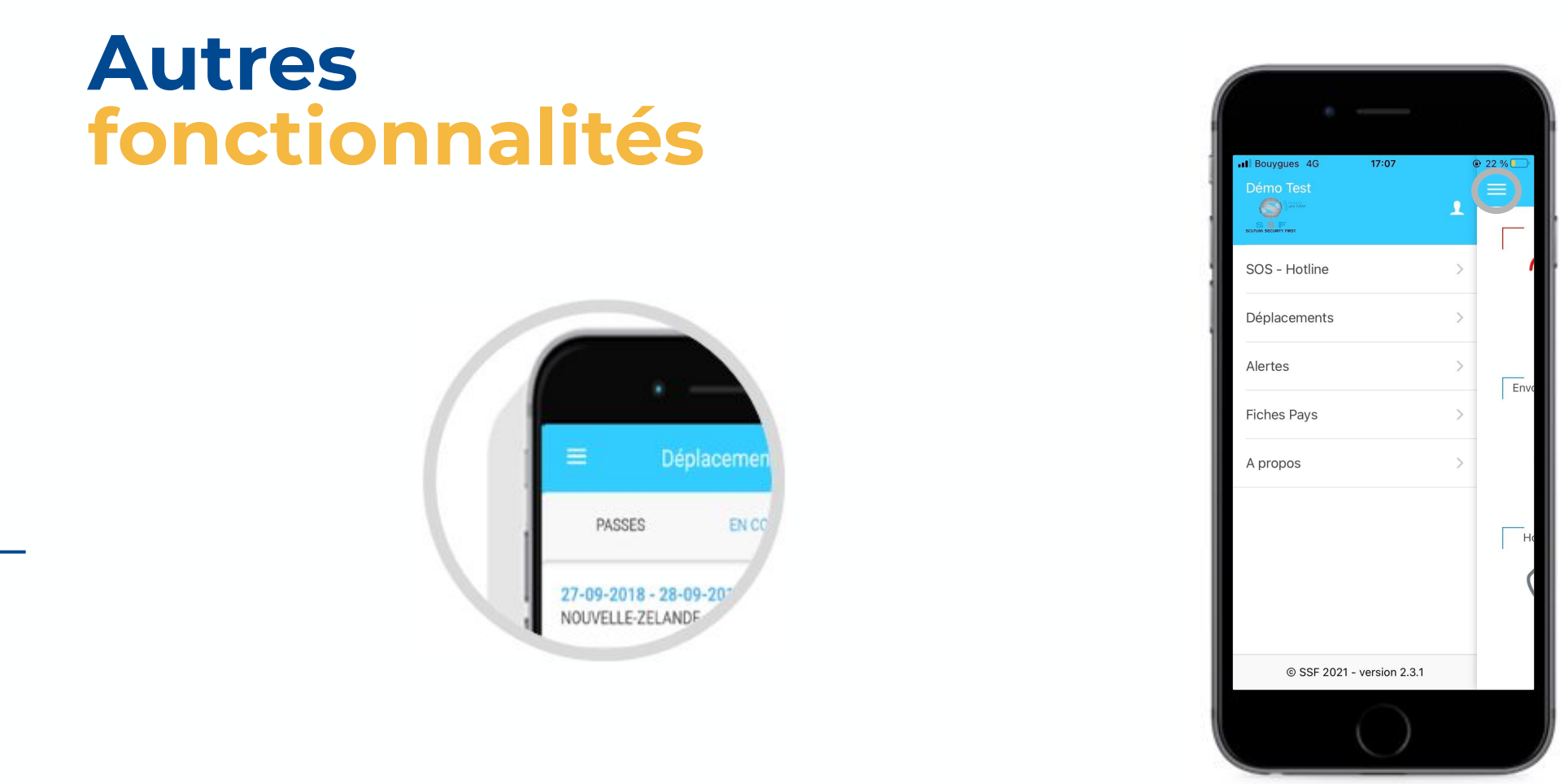

Les autres fonctionnalités vous permettront de consulter vos **déplacements** et de les compléter, ainsi que d'accéder aux **informations** sécuritaires, aux **alertes** et aux modules **d'e-Learning** relatives à vos destinations selon la configuration de votre entreprise.

# Déplacements

Déplacements A PASSES EN COURS / A VENIR 11-06-2021 - 11-06-2021 1 > FRANCE ALLEMAGNE 11-06-2021 - 11-06-2021 > ALLEMAGNE 11-06-2021 - 12-06-2021 > ALLEMAGNE 2 Créer un déplacement +

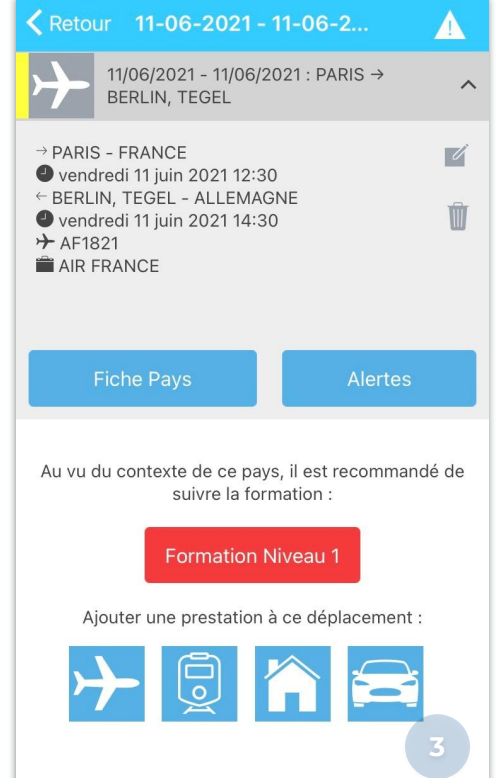

Consulter les détails de vos 1 déplacements Créer de nouveaux déplacements **Compléter les voyages** existants avec d'autres prestations

Adoptez les bons réflexes ! Intégrer l'ensemble de ses déplacements, c'est permettre à ma direction sûreté d'assurer ma sécurité à chaque instant.

## Alertes

#### Ketour Alertes

PEROU mercredi 9 juin 2021 11:29

Manifestation Politique intérieure

Lima : manifestations rivales le 9 juin dans un contexte politique dégradé suite à l'élection présidentielle - Renforcement sécuritaire à attendre, violences à ne pas exclure

1

Selon plusieurs appels relayés sur les réseaux sociaux, des manifestations rivales relatives au second tour de l'élection présidentielle du 6 juin se tiendront le 9 à Lima (SSF 07/06/2021).

Des partisans du candidat de la gauche radicale Pedro Castillo (Pérou Libre) se mobiliseront à partir de 11h00 (heure locale) sur la Plaza San Martin.

Plus tard, une manifestation des partisans de la candidate de la droite Keiko Fujimori (Force populaire) se tiendra à compter de 15h00 au Campo de Marte.

Keiko Fujimori a dénoncé publiquement des fraudes électorales alors que des résultats

### Ketour Alertes

A

GRECE mercredi 9 juin 2021 12:27

#### Intempéries

A

Jusqu'au 10 juin au moins : fortes intempéries à anticiper, en particulier au Péloponnèse - Vigilance requise et perturbations à prévoir

Le Hellenic National Meteorological Service (HNMS) a émis une alerte rouge aux orages et vents violents (niveau 4 sur 4) pour le Péloponnèse jusqu'au 10 juin au moins. Des alertes oranges (niveau 3 sur 4) sont en vigueur dans les régions du Nord et du Centre, notamment en Thrace et en Macédoine.

Des inondations soudaines ne sont pas à exclure.

Il est recommandé de suivre les informations locales et les éventuelles consignes des autorités. Retrouver les détails des alertes

1

Prenez en compte les recommandations associées

# **Fiches pays**

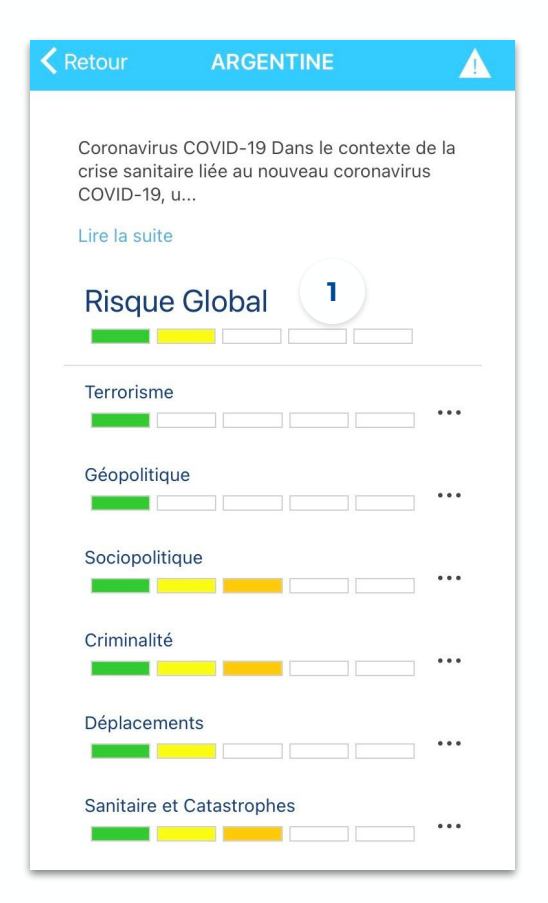

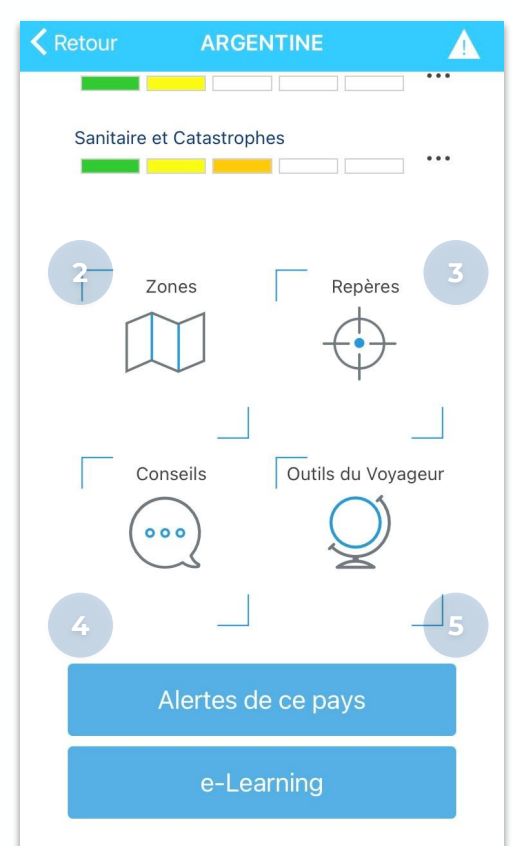

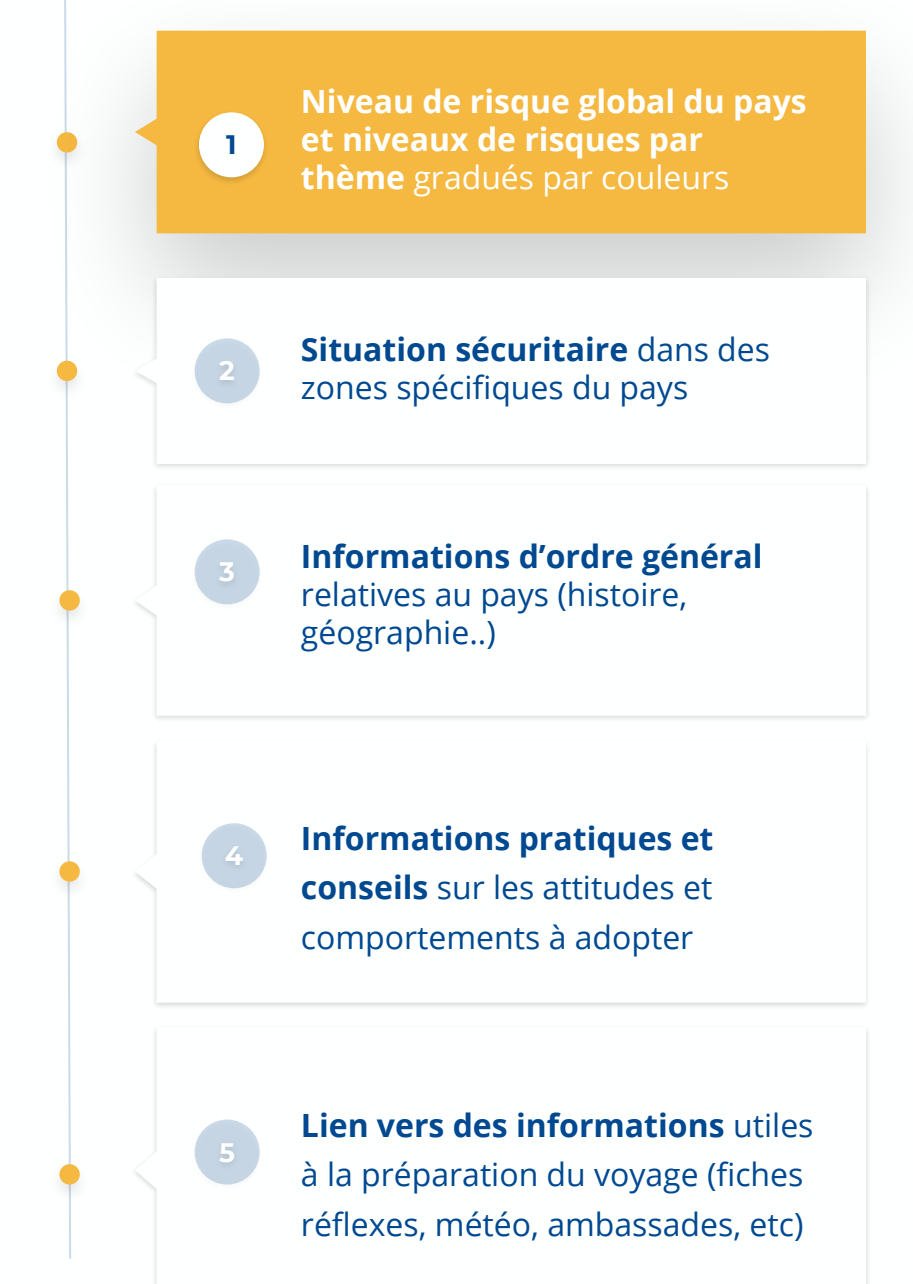

#### 04. FAQ

#### Accès à l'application mobile

Pour accéder à l'application SSF Global Solutions, vous devez être munis d'un téléphone mobile avec un accès à Internet.

L'application est téléchargeable gratuitement depuis les plateformes « Apple Store » et « Google Play Store » sur les terminaux mobiles suivants :

- · Iphone® d'Apple® disposant du système d'exploitation iOS sous iOS 10 minimum ;
- Téléphone mobile disposant du système d'exploitation Android® 6.0 KitKat minimum.

L'application est mise à jour régulièrement pour effectuer des corrections et ajouter de nouvelles fonctionnalités.

Une fois l'application mobile installée sur votre Smartphone, il suffit de vous connecter en utilisant vos identifiants SSF déjà existants.

Si vous ne disposez pas d'identifiants SSF, vous pouvez créer votre compte en cliquant sur le bouton « S'inscrire ».

**ATTENTION** : Pour des mesures de sécurité, <u>3 tentatives de connexion erronées</u> « Erreur d'identifiant ou de mot de passe » provoquent un bannissement temporaire. Vous devrez attendre <u>10 minutes</u> avant de réessayer de vous connecter.

Si vous ne parvenez toujours pas à vous connecter, vous pouvez cliquer sur « Mot de passe oublié ? » pour créer un nouveau mot de passe.

#### **Envoi de notifications**

Afin d'être en mesure de transmettre les SOS et vos positions, il est nécessaire d'autoriser l'application à accéder à votre position et d'envoyer des messages.

Si la réception de notifications et l'accès à votre position n'ont pas été autorisés à l'installation de l'application, vous devez procéder à leur activation depuis les paramètres du téléphone.

- 1. Aller dans les réglages des applications mobiles de votre Smartphone et sélectionner SSF Global Solutions ;
- **2.** Activer les notifications ainsi que l'accès à la position, aux SMS et aux appels :

| osition                                  | App active > |
|------------------------------------------|--------------|
| ri et recherche<br>ch. et suggestions de | Siri         |
| lotifications<br>astilles, Bannières     | >            |
| tualiser en arrièr                       | e-plan       |
| nnées cellulaires                        | s 🚺          |

| Version 1.0.9                                                                                       | lutions                         |
|----------------------------------------------------------------------------------------------------|---------------------------------|
| DÉSINSTALLER                                                                                        | FORCER L'ARRÊT                  |
| INFORMATIONS D'UTILISATION                                                                          |                                 |
| Données mobiles<br>94,14 Ko utilisé(s) sur 14,96 G                                                  | o depuis le 2 juil.             |
| Batterie<br>0 % utilisé(s) depuis le dernier                                                        | chargement complet              |
| Stockage<br>10,98 Mo utilisé(s) sur 32,00 G                                                         | io dans Mémoire de l'appareil   |
|                                                                                                    |                                 |
| Mémoire<br>34 Mo utilisé(s) en moyenne s                                                            | ur 2,2 Go au cours des 3 derniè |
| Mémoire<br>34 Moutilisé(s) en moyenne s<br>-<br>PARAMÈTRES D'APPLICATION -                          | ur 2,2 Go au cours des 3 derniè |
| Mémoire<br>34 Mo utilisé(s) en moyenne s<br>PARAMÈTRES D'APPLICATION —<br>Notifications<br>Autorisé | ur 2,2 Go au cours des 3 demiè  |

#### **Expiration de session**

Vous serez automatiquement déconnecté de l'application si vous ne l'utilisez pas pendant plus de 6 mois.

Pour remettre en marche l'application, veuillez suivre les étapes suivantes :

- 1. Afficher l'écran des applications récemment utilisées ;
- 2. Fermer l'application SSF Global Solutions en la faisant glisser (sur le côté pour Android ou vers le haut pour iOS) ;
- **3.** Relancer l'application.

#### Erreur de connexion à l'application

Si vous rencontrez des difficultés pour accéder à l'application avec le message d'erreur suivant « **erreur de rafraîchissement du token** », veuillez vérifier que la **date** et **l'heure** sont correctement configurées sur votre mobile :

- 1. Aller dans les paramètres « Date et heure » ;
- 2. Activer l'option réglage automatique afin que la date et l'heure soient définies automatiquement en fonction de votre fuseau horaire.

#### Auto-tracking

#### - Envoi irrégulier des positions

Les modes **normal** et **critique** de l'auto-tracking sont configurés pour envoyer des positions à une fréquence définie au préalable lors de la mise en place de l'application. Il est à noter que ces fréquences sont indicatives et dépendent de facteurs divers tels que les conditions d'utilisation et de connexion de l'application.

De plus, l'utilisation de l'application ou la mise en veille du terminal mobile génèrent des envois des positions supplémentaires.

#### Les cas possibles :

- **1.** Si l'auto-tracking est activé, les positions sont envoyées tant que **la data est accessible**. Lorsque vous traversez une zone où la 3G n'est pas disponible, il ne peut y avoir d'envoi de positions.
- 2. Si l'application est mise en arrière-plan ou que le téléphone a été mis en veille, la fréquence d'envoi peut varier : c'est le système du téléphone qui autorise ou non l'envoi de positions, indépendamment de l'application.
- **3.** Si vous alternez l'utilisation de l'application SSF Global Solutions avec d'autres applications de votre téléphone, **à chaque retour** vers SSF Global Solutions une nouvelle position est envoyée, indépendamment de la fréquence configurée.
- **4.** Lors de l'activation d'un des modes de l'auto-tracking, la fréquence d'envoi est moins espacée car cette dernière se stabilise de façon progressive au fur et à mesure des envois.

#### Auto-tracking

Envoi intempestif des positions

Les positions en auto-tracking peuvent être envoyées de manière intempestive sans activation manuelle dans les cas suivants :

- 1. Au **redémarrage du téléphone** suite à sa mise hors tension volontaire ou involontaire (batterie insuffisante) alors que l'auto-tracking était activé.
- 2. Au démarrage de l'application si l'auto-tracking n'a pas été manuellement désactivé lors de la précédente connexion.

Si vous constatez des envois intempestifs, retournez activer et désactiver votre auto-tracking manuellement dans l'application.

Absence d'envoi des positions

Si vous remarquez que vos positions ne s'envoient pas, alors veuillez:

1. Vérifier que la data est disponible dans la zone où vous vous trouvez.

Vérifier que l'application est bien autorisée à accéder à votre position. Pour vérifier, veuillez suivre les instructions décrites dans la partie Envoi de notifications.

- 2. Réinitialiser l'application en allant dans « **Profil** » puis procédez au changement de langue. Procédez ensuite au redémarrage de l'auto-tracking.
- Réaliser un test avec un envoi de position unique (« Envoyez ma position »): si vous constatez que l'application demande l'autorisation d'envoyer un SMS (ou si vous constatez l'envoi d'un SMS), vous n'avez pas de data. L'envoi de position unique ou de SOS fonctionne par SMS, contrairement à l'auto-tracking.

#### **SCUTUM Security First** Shielding your future

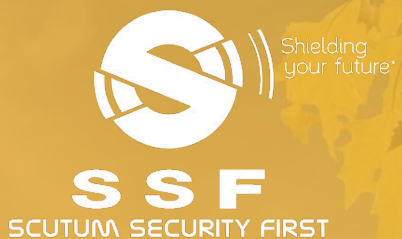

#### SSF Digital

- Vous avez une question ? Votre Account Manager est à votre service !
- +33 (0)1 55 57 16 10
- St-locator@scutum-group.com
- 14 rue Magellan 75008 PARIS

digital.scutum-sf.com